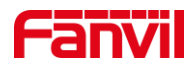

# 行业产品如何注册到 PortSIP 服 务器

版本: <1.1>

发布日期: <2021/11/23>

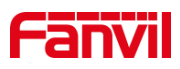

目录

| 1. | 介绍        |            | .1  |
|----|-----------|------------|-----|
|    | 1. 1.     | 概述         | .1  |
|    | 1.2.      | 适用型号       | . 1 |
|    | 1.3.      | 前提准备工具     | . 1 |
|    | 1.4.      | 设备与电脑连接示意图 | . 1 |
| 2. | 注册到 PortS | SIP 服务器    | .2  |
|    | 2.1.      | 服务器添加分机    | .2  |
|    | 2.2.      | 设备注册到服务器   | .3  |
|    |           |            |     |

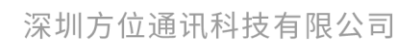

地址:深圳市新安街道洪浪北二路稻兴环球科创中心A座10层 座机:+86-755-2640-2199 邮箱:sales.cn@fanvil.com www.fanvil.com.cn

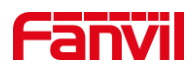

# 1. 介绍

#### 1.1. 概述

当设备需要通过注册的 SIP 账号进行通信时,需要配备 SIP 服务器并在设备上将账号 注册到服务器上,下面将对行业设备如何注册到 PortSIP 服务器做详细介绍。

## 1.2. 适用型号

方位行业产品。

## 1.3. 前提准备工具

①Fanvil 行业产品一台(此处以 i16SV 为例), PoE 交换机一台(或者 DC 直流电源), PortSIP 服务器一台(此处以安装在电脑上的 PortSIP 服务器为例),将设备接到交换机下。 ②调试电脑一台,并将电脑接到交换机下,保证电脑跟设备之间的网络是互相连通的。

#### 1.4. 设备与电脑连接示意图

①将 i16SV 连接交换机,并将电脑连接在与设备同一个交换机下,保证电脑跟交换机之间的网络互相连通,将 PortSIP 服务器环境搭建在电脑上,连接示意图如图 1 所示。

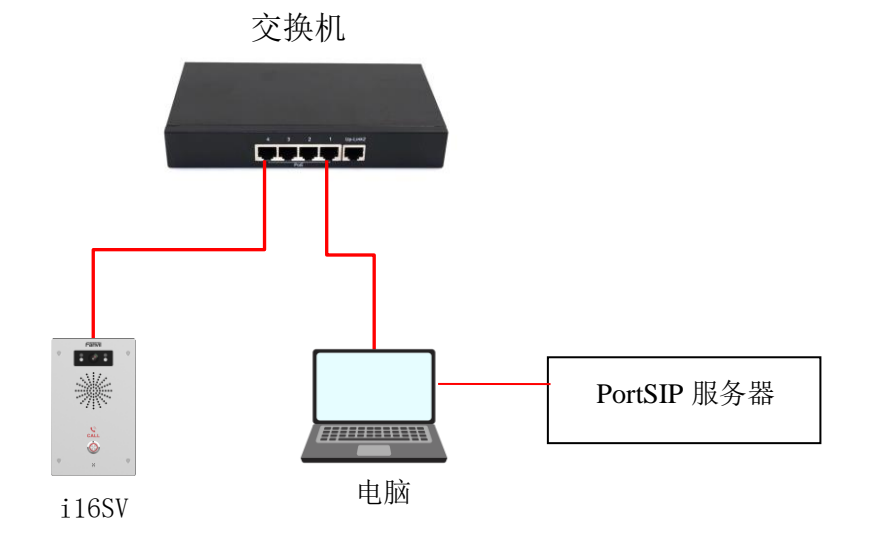

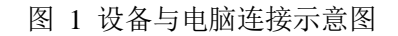

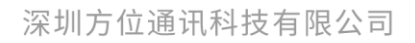

地址:深圳市新安街道洪浪北二路稻兴环球科创中心A座10层 座机:+86-755-2640-2199 邮箱:sales.cn@fanvil.com www.fanvil.com.cn

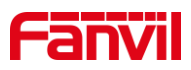

# 2. 注册到 PortSIP 服务器

将设备注册到 PortSIP 服务器首先需要搭建服务器环境,此处以安装在电脑上的 PortSIP 服务器为例,将详细介绍如何将行业产品注册到 PortSIP 服务器。

# 2.1. 服务器添加分机

(1) 添加分机:进入服务器 Web 界面,在"通话管理"--"分机用户"--点击"添加 "按钮",可添加新的分机账号,如下图2所示。

① 输入分机号码与密码即可成功添加新的分机账号;

| =        | <b>portsip</b> 分 | 机用户 |    |          |      |      | 中文   | ( ) 中华人民共和国 | ) ~ | admin<br>身份: adr                         | ninistrator | 2            |
|----------|------------------|-----|----|----------|------|------|------|-------------|-----|------------------------------------------|-------------|--------------|
| <b>A</b> | 首页               | ¥   |    |          |      |      |      |             |     |                                          |             |              |
| Ξŭ       | 通话管理<br>域名和传输协议  | Â   | 常规 | 语音邮箱     | 转发规则 | 选项   | 工作时间 | 话机自动配置      |     | BLF                                      | 计费          | 个人资料         |
|          | 话机               |     |    | 分机号码     |      | 1007 |      |             | •   | i se se se se se se se se se se se se se |             | N III        |
| ~        | 分机用户             |     |    | 密码       |      |      |      |             | * 👁 |                                          | 99 S        |              |
|          | 分机组              |     |    | Web 访问密码 |      |      |      |             | * 👁 | 3233                                     | 8835        | 28           |
|          | VoIP 运营商/SIP 中继  |     |    | 名字       |      |      |      |             |     | (1828)<br>1920 - State                   | 5.e.        | 82 -         |
|          | 接入规则             |     |    | 姓        |      |      |      |             |     | <u>, a a</u>                             | 325         | 後下<br>(1955) |
|          | 外拨规则             |     |    | 性别       |      | 男    |      | ~           |     | <u>i na s</u>                            | 建設          | 85 -         |
|          | 振铃组              |     |    | 邮箱       |      |      |      |             |     | 在 App 里扫码                                | 以自动登录到 PI   | BX           |
|          | 虚拟接待             |     |    | mhai     |      |      |      |             |     |                                          |             |              |
|          | 呼们出现为1           |     |    |          |      |      |      |             |     |                                          |             |              |

图 2 添加分机账号示意图

(2) 配置服务器域名与传输协议: 在"通话管理"--"域名和传输协议"处, 查看服 务器域名与所使用的传输协议及对应的端口号, 如下图 3 所示。

| ≡   | portsip 域名和传输协议                                                                     |                       |            |    | 中文 (中华人 | 、民共和国) V | admin<br>身份: administrator |
|-----|-------------------------------------------------------------------------------------|-----------------------|------------|----|---------|----------|----------------------------|
| *   | <ul> <li>首页 -</li> <li>通话管理 -</li> <li>域名和传输协议</li> <li>活机</li> <li>分机用户</li> </ul> | SIP 域名<br>example.com | 确定         |    |         |          |                            |
|     | 分机组<br>VoIP 运营商/SIP 中继                                                              | <b>传输协议</b><br>添加     | 刷新         |    |         |          |                            |
|     | 接入规则<br>外拨规则<br>振铃组                                                                 | 协议<br>TCP             | 端口<br>5063 | 状态 | :       |          |                            |
|     | 虚拟接待                                                                                | UDP                   | 5061       | 正常 | :       |          |                            |
| 版权用 | 呼叫队列<br>行有 @2021 PortSIP Solutions                                                  | WSS                   | 5065       | 正常 | :       |          |                            |

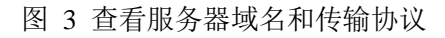

#### 深圳方位通讯科技有限公司

地址:深圳市新安街道洪浪北二路稻兴环球科创中心A座10层

座机: +86-755-2640-2199 邮箱: sales.cn@fanvil.com www.fanvil.com.cn

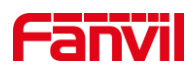

## 2.2. 设备注册到服务器

在服务器上将分机账号信息添加完成后,需要将该账号进行注册,下面将详细介绍如 何将行业产品注册到 PortSIP 服务器。

(1) 登录设备:将设备的 IP 地址在浏览器输入,输入账号名与密码进行登录(默认账号与密码均为 admin)。

(2) 在设备"线路"--"SIP"--"注册设定"处,进行账号注册,如下图4所示。

① 用户名、用户认证与用户密码:即服务器上的分机号码与密码;

② 服务器地址:填写 PortSIP 服务器的 SIP 域名;

③ 服务器端口与传输协议:填写 PortSIP 域名与传输协议中填写的传输协议与相对 应的端口,此处以 UDP 传输协议与端口为例;

④ 代理服务器地址与端口:此处以内网注册为例,服务器安装在电脑上,即代理服务器地址为所在电脑的静态 IP 地址,端口与所使用传输协议的端口相同;

| ← → C ▲ 不安全   192.168.1.124 |                                         |                           |                                         |                            |                                         |                       |  |  |  |
|-----------------------------|-----------------------------------------|---------------------------|-----------------------------------------|----------------------------|-----------------------------------------|-----------------------|--|--|--|
| Fanvil<br>IP Video          |                                         |                           | 正在使用默认密码,请更换 <mark><sup>由文</sup></mark> | ✓ ■ 注销 (adr<br>■ 保持连接      | nin )                                   |                       |  |  |  |
|                             | SIP                                     | SIP热点 联动计划                | <b>3</b>                                | \$ <sup>2</sup> 设定         |                                         |                       |  |  |  |
| > 系统                        |                                         |                           |                                         |                            |                                         | NOTE                  |  |  |  |
| > 网络                        | 线路 1007@SIP                             | $\overline{}$             |                                         |                            |                                         | 描述:<br>话机注册账号基本设置和sip |  |  |  |
| > 线路                        | 线路状态:                                   | 已注册                       |                                         | 启用:                        | 20                                      | 账号功能高级设置              |  |  |  |
| <b>,</b> 对讲设置               | 用户名:<br>显示名:<br>域·                      | 1007                      | 0                                       | 用户认证:<br>验证密码:<br>服务器名称·   | 1007 00                                 |                       |  |  |  |
| > 通话名单                      | ~~~                                     |                           |                                         | TR'ss and Fildler          |                                         |                       |  |  |  |
| > 快捷健                       | SIP Server 1:<br>服务器地址:                 | example.com               | 0                                       | SIP Server 2:<br>服务器地址:    |                                         |                       |  |  |  |
| › 安全                        | 服务硼端口:<br>传输协议:<br>注册有效期:               | 5061<br>UDP V 🔮<br>3600 🕸 |                                         | 服务體端口:<br>传输协议:<br>注册有效期:  | 5060 0000000000000000000000000000000000 |                       |  |  |  |
| <b>, 设备日志</b>               | 山田田左東山山。                                | 402.468.4.422             | 0                                       | 内之(八)(2)11月10月内2月8日4月4日。   |                                         |                       |  |  |  |
| > 安防设置                      | 代理服务離湖口::<br>代理服务離湖口:<br>代理用户:<br>代理密码: | 5061                      | 0                                       | 著的TUE服务構成UI:<br>备份代理服务構成口: | 5060                                    |                       |  |  |  |
|                             | 基本设定 >>                                 |                           |                                         |                            |                                         |                       |  |  |  |

图 4 SIP 注册示意图

(3) 填写完相关信息后,保证设备跟服务器之间的网络是互相连通的,设备的"线路状态"会更改为"已注册",即表示该账号已成功注册到 SIP 服务器上。

深圳方位通讯科技有限公司

地址:深圳市新安街道洪浪北二路稻兴环球科创中心A座10层 座机:+86-755-2640-2199 邮箱:sales.cn@fanvil.com www.fanvil.com.cn